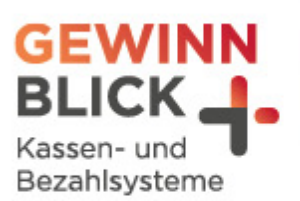

7 oz

U

# Mehrwertsteuer-Umstellung Sharp

Stand: 14.12.2023 © Gewinnblick Gmbł

Sehen, was wirklich zählt.

Schultes s-700 bluepos

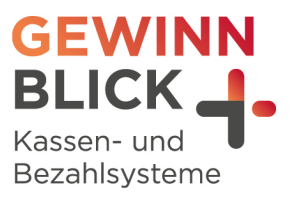

# Inhaltsverzeichnis

| 1               | XE-A | 207 / 217 / 307                                | . 3 |
|-----------------|------|------------------------------------------------|-----|
|                 | 1.1  | Überprüfung der aktuellen MwStSätze            | .3  |
|                 | 1.2  | Anpassung des Steuersatzes in den Warengruppen | 3   |
|                 | 1.3  | Anpassung des Steuersatzes in den Artikeln     | . 4 |
| 2 ER-A410 / 411 |      |                                                | . 5 |
|                 | 2.1  | Überprüfung der aktuellen MwStSätze            | . 5 |
|                 | 2.2  | Anpassung des Steuersatzes in den Warengruppen | . 5 |
|                 | 2.3  | Anpassung des Steuersatzes in den Artikeln     | . 5 |

Sehen, was wirklich zählt.

Schultes s-700 bluepos

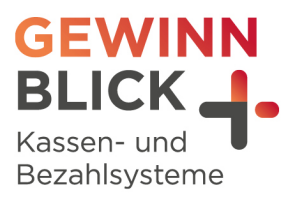

## Anleitung

### 1 XE-A 207 / 217 / 307

#### 1.1 Überprüfung der aktuellen MwSt.-Sätze

- Taste Mode / Modus drücken
- + Mit der Pfeiltaste auf den Punkt "6 PGM 2 Modus"
- + Taste **Bar** drücken
- + Punkt "1 Abruf"
- Taste Bar drücken
- + Mit der Pfeiltaste auf den Punkt "14 Mehrwertsteuer"
- Taste Bar drücken
- Jetzt erhältst Du einen Ausdruck. Wenn der Ausdruck erfolgt ist, kommst Du durch mehrmaliges Drücken der Taste Abbruch / Cancel wieder zurück
- 1.2 Anpassung des Steuersatzes in den Warengruppen
- Taste Mode / Modus drücken
- + Mit der Pfeiltaste auf den Punkt "6 PGM 2 Modus"
- Taste Bar drücken
- H Mit der Pfeiltaste auf den Punkt "2 Einstellung"
- Taste Bar drücken
- Auf Punkt "1 Warengr.Artikel" bleiben
- Taste Bar drücken
- Auf Punkt "1 Warengruppen" bleiben
- Taste Bar drücken
- H- Mit der Pfeiltaste die entsprechende Warengruppe (z. B. "Speisen") auswählen
- Taste Bar drücken
- Mit der Pfeiltaste auf die zugehörige MwSt. gehen und mit der Punkttaste die richtige MwSt. zuordnen

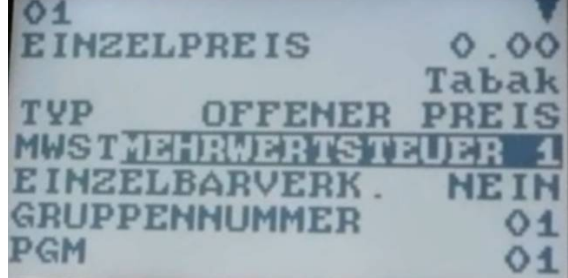

Mehrwertsteuer 1 = 19% | Mehrwertsteuer 2 = 7%

Sehen, was wirklich zählt.

Schultes s-700 bluepos

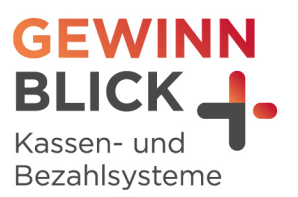

- Taste **Bar** drücken
- + Die Kasse springt in die nächste Warengruppe
- Bitte wiederhole den Vorgang bei allen Warengruppen, welche umgestellt werden müssen
- H- Mit der Abbruch-Taste kommt man wieder in die Warengruppenliste
- Wenn alle Warengruppen geändert wurden, kommt man durch mehrmaliges Drücken der Abbruch-Taste wieder zurück

#### 1.3 Anpassung des Steuersatzes in den Artikeln

In wenigen Fällen sind nicht nur den Warengruppen, sondern auch den Artikel Steuersätzen zugeordnet.

Ist dies der Fall, muss der richtige Steuersatz unbedingt auch bei den Artikeln angepasst werden:

- Mit der Abbruch-Taste kommt man wieder in die Warengruppenliste
- Taste Mode / Modus drücken
- + Mit der Pfeiltaste auf den Punkt "6 PGM 2 Modus"
- Taste Bar drücken
- + Mit der Pfeiltaste auf den Punkt "2 Einstellung"
- Taste **Bar** drücken
- + Auf Punkt "1 Warengr.Artikel" bleiben
- Taste Bar drücken
- Auf Punkt "2 Artikel/EAN" bleiben
- Taste **Bar** drücken
- H- Mit der Pfeiltaste den entsprechenden Artikel (z. B. "Schnitzel") auswählen
- Taste Bar drücken
- Mit der Pfeiltaste auf die zugehörige MwSt. gehen und mit der Punkttaste die richtige MwSt. zuordnen.

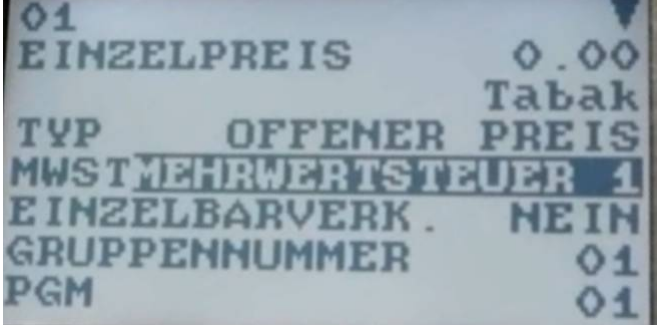

Mehrwertsteuer 1 = 19% | Mehrwertsteuer 2 = 7%

- Taste Bar drücken
- Die Kasse springt auf den nächsten Artikel
- H- Bitte wiederhole den Vorgang bei allen Artikeln, welche umgestellt werden müssen
- H- Mit der Abbruch-Taste kommt man wieder in die Artikelliste
- Wenn alle Artikel geändert wurden, kommt man durch mehrmaliges Drücken der Abbruch-Taste wieder zurück

Schultes s-700 bluepos

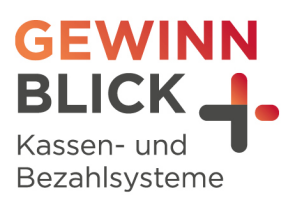

## 2 ER-A410 / 411

#### 2.1 Überprüfung der aktuellen MwSt.-Sätze

- Taste Mode / Modus drücken
- + Mit der Pfeiltaste auf den Punkt "6 PGM 2 Modus"
- Taste Bar drücken
- Punkt "1 Abruf"
- Taste Bar drücken
- Mit der Pfeiltaste auf den Punkt "21 Mehrwertsteuer"
- Taste Bar drücken
- Jetzt erhältst Du einen Ausdruck. Wenn der Ausdruck erfolgt ist, kommst Du durch mehrmaliges Drücken der Taste Abbruch / Cancel wieder zurück

#### 2.2 Anpassung des Steuersatzes in den Warengruppen

- Taste Mode / Modus drücken
- Mit der Pfeil Taste auf den Punkt "6 PGM 2 Modus"
- **-** Taste **Bar** drücken
- H- Mit der Pfeiltaste auf den Punkt "2 Einstellung"
- Taste Bar drücken
- + Auf Punkt "1 Warengr.Artikel" bleiben
- Taste **Bar** drücken
- Auf Punkt "1 Warengruppen" bleiben
- Taste Bar drücken
- H- Mit der **Pfeiltaste** die entsprechende Warengruppe (z. B. "Speisen") auswählen
- Taste Bar drücken
- Mit der Pfeiltaste auf die zugehörige MwSt. gehen und mit der Punkttaste die richtige MwSt. zuordnen.
- Mehrwertsteuer 1 = 19% | Mehrwertsteuer 2 =7%
- Taste Bar drücken
- Die Kasse springt in die nächste Warengruppe
- Bitte wiederhole den Vorgang bei allen Warengruppen, welche umgestellt werden müssen
- H- Mit der Abbruch-Taste kommt man wieder in die Warengruppenliste
- Wenn alle Warengruppen geändert wurden, kommt man durch mehrmaliges Drücken der Abbruch Taste wieder zurück

#### 2.3 Anpassung des Steuersatzes in den Artikeln

In wenigen Fällen sind nicht nur den Warengruppen, sondern auch den Artikel Steuersätzen zugeordnet.

Ist dies der Fall, muss der richtige Steuersatz unbedingt auch bei den Artikeln angepasst werden:

- H- Taste Mode / Modus drücken
- Mit der Pfeil Taste auf den Punkt "6 PGM 2 Modus"

Schultes s-700 bluepos

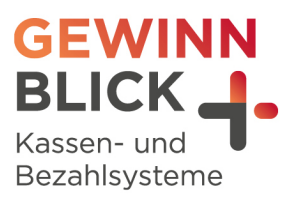

- **-** Taste **Bar** drücken
- + Mit der Pfeiltaste auf den Punkt "2 Einstellung"
- Taste Bar drücken
- Auf Punkt "1 Warengr.Artikel" bleiben
- Taste Bar drücken
- Auf Punkt "2 Artikel/EAN" bleiben
- Taste Bar drücken
- H- Mit der Pfeiltaste den entsprechenden Artikel (z. B. "Schnitzel") auswählen
- Taste Bar drücken
- Mit der **Pfeiltaste** auf die zugehörige MwSt. gehen und mit der **Punkttaste** die richtige MwSt. zuordnen
- H Mehrwertsteuer 1 = 19% | Mehrwertsteuer 2 =7%
- Taste Bar drücken
- **⊢** Die Kasse springt auf den nächsten Artikel.
- Bitte wiederhole den Vorgang bei allen Artikeln, welche umgestellt werden müssen
- Mit der Abbruch-Taste kommt man wieder in die Artikelliste
- Wenn alle Artikel geändert wurden, kommt man durch mehrmaliges Drücken der Abbruch-Taste wieder zurück
- → Die Umstellung ist nun abgeschlossen